## Thiết lập lại mật khẩu. Gởi đến Điện thoại di động đăng ký của Người dùng

Đăng nhập vào www.gbs2u.com

- 1. Nhấp vào "Thành viên" HOME ABOUT US MEMBER
- Trên phần giữa phía bên tay trái của trang web nhấp vào "Quên mật khẩu"

| MEMBER          |  |
|-----------------|--|
| Member Login    |  |
| <u>Register</u> |  |
| Forgot Password |  |

3. Điền vào "Số điện thoại di động đăng ký và ID người dùng" của bạn, nhấp vào "Tất cả", nhấp vào "Lấy lại mật khẩu", một mật khẩu mới sẽ được gửi ngay lập tức đến điện thoại di động được đăng ký.

| *Your H/P No.     | 60122764885     |  |
|-------------------|-----------------|--|
| (Ex. 60121234567) | >               |  |
| *Your User ID.    | 87507580        |  |
| (Ex. 01234567)    | , j             |  |
| Section           | Main            |  |
|                   | Profile         |  |
|                   | IMS             |  |
|                   | Network         |  |
|                   | Account         |  |
|                   | Certificate     |  |
|                   | DMS - Organizer |  |
|                   | DMS - PDM       |  |
|                   | DMS - FDM       |  |
|                   | DMS - CDM       |  |
|                   | DMS - EDM       |  |
|                   | DMS - SDM       |  |
|                   | 🖲 All 🔶         |  |
|                   |                 |  |
| Retrieve Password |                 |  |